## HELP!! I'm receiving the message "Canvas is not supported on my browser." What do I do??

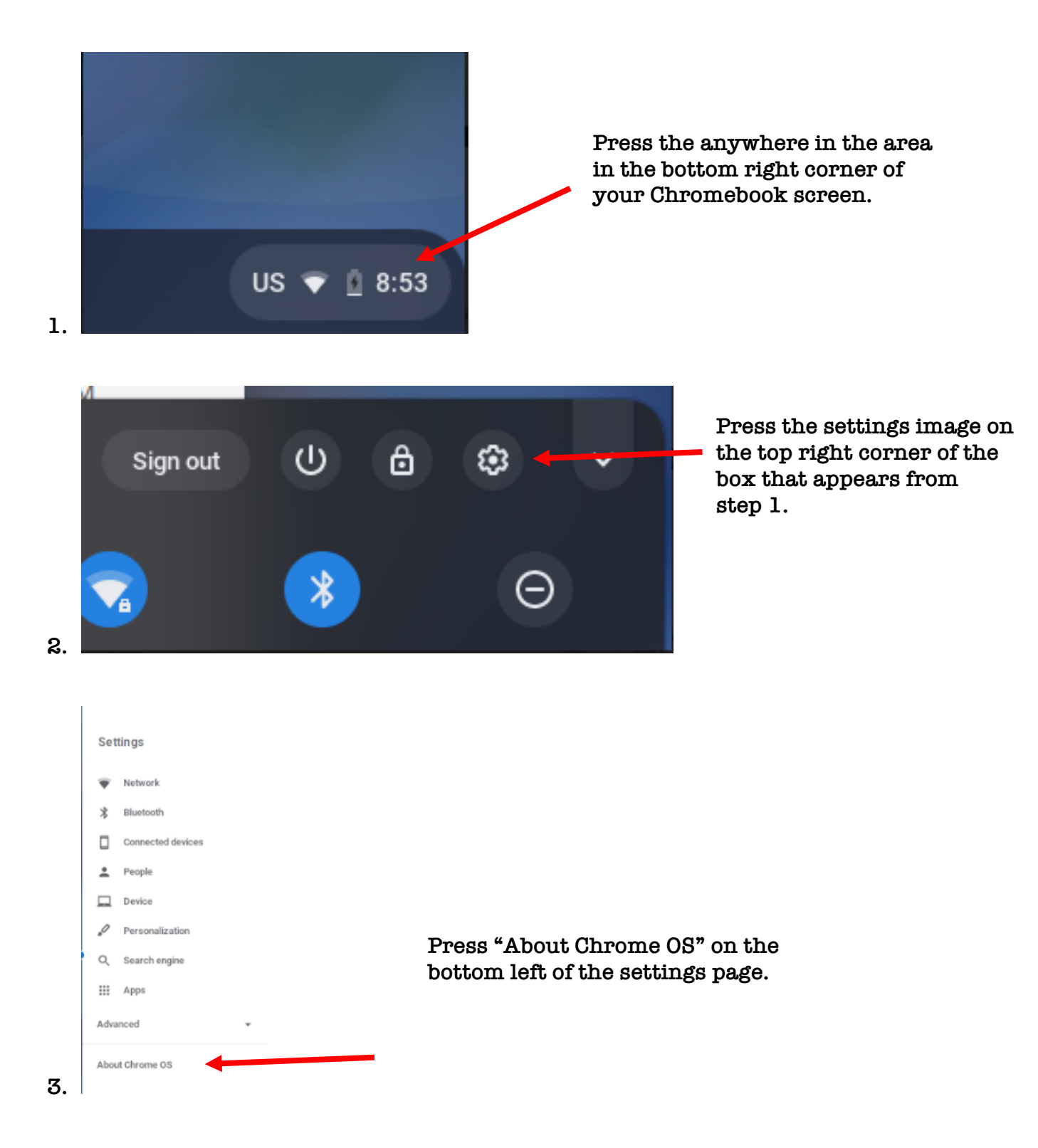

## 4.

About Chrome OS

| O Google Chrome OS                                                                  |
|-------------------------------------------------------------------------------------|
| Updating your device (56%)<br>Version 79.0.3945.12 (Official Build) (64-bit)        |
| The device will begin to update or<br>you might have to press the<br>update button. |

5. Restart your device and then try to access canvas again.